# Moduł 7: Implementacja DNS Laboratorium: Implementacja DNS

Ćwiczenie 1: Instalacja i konfiguracja DNS

- > Zadanie 1: Konfiguracja LON-SVR1 jako kontroler domeny
- 1. W konsoli Server Manager, w LON-SVR1 kliknij Add roles and features.
- 2. Na stronie **Before you begin** kliknij **Next.**
- 3. Na stronie **Select Installation type** kliknij **Next.**
- 4. Na stronie **Select destination server** upewnij się, że zaznaczony jest **LON-SVR1.Adatum.com**, a następnie kliknij **Next.**
- 5. Na stronie Select Server Roles wybierz Active Directory Domain Services.
- 6. Gdy pojawi się okienko Add Roles and Features Wizard kliknij Add Features, a następnie Next.
- 7. Na stronie **Select features** kliknij **Next**
- 8. Na stronie Active Directory Domain Services kliknij Next.
- 9. Na stronie **Confirm installation selection** kliknij **Install.**
- 10. Po wyskoczeniu komunikatu **Instalation succeeded** na stronie **Instalation progress** kliknij **Close.**
- 11. W konsoli Server Manager na stronie navigation kliknij AD DS.
- 12. Na pasku tytułowym, gdzie widoczna jest **Configuration required for Active Directory Domain Services at LON-SVR1** kliknij **More.**
- 13. Na stronie All Server Task Details and Notifications kliknij Promote this server to a domain controller.
- 14. W zakładce Active Directory Domain Services Configuration Wizard na stronie Deployment Configuration sprawdź czy wybrana jest opcja Add a domain controller to an existing domain, a następnie kliknij Next.
- 15. Na stronie **Domain Controller Options** odznacz okienko **Domain Name System (DNS)** server i pozostaw zaznaczone okienko **Global Catalog (GC)**.
- 16. W obu okienkach tekstowych wpisz **Pa\$\$w0rd**, a następnie kliknij **Next.**
- 17. Na stronie **Additional Options** kliknij **Next.**
- 18. Na stronie **Paths** kliknij **Next.**
- 19. Na stronie **Review Options** kliknij **Next.**
- 20. Na stronie Prerequisites Check kliknij Install.
- 21. Na pasku **You're about to be singned out** kliknij **Close.** Serwer LON-SVR1 zostanie automatycznie zresetowany.
- 22. Po zrestartowaniu się LON-SVR1 zaloguj się jako Adatum\Administrator z hasłem Pa\$\$w0rd.

# Zadanie 2: Przegląd ustawień konfiguracyjnych na instniejącym serwerze DNS

- 1. W LON-DC1, w konsoli DNS Manager kliknij prawym przyciskiem myszy na LON-DC1, a następnie kliknij **Properties.**
- 2. W oknie dialogowym LON-DC1 Properties kliknij w zakładkę Root Hints.
- 3. Kliknij zakładkę **Forwarders.** Upewnij się, że opcja **Use root hints if no forwarders are available** jest wybrana.
- 4. Kliknij Cancel.
- 5. Zamknij konsolę **DNS Manager.**
- 6. Na pasku zadań kliknij ikonę **Windows PowerShell.**

- W Windows PowerShell wpisz dwie komendy. Po każdej komendzie kliknij Enter, a następnie obserwuj wyświetlane informacje. Get-DnsServerRootHint Get-DnsServerForwarder
- Zadanie 3: Dodawanie roli serwera DNS do kontrolera domeny
- 1. W konsoli Server Manager, w LON-SVR1 kliknij Add roles and features.
- 2. Na stronie **Before you begin** kliknij **Next**.
- 3. Na stronie **Select Installation type** kliknij **Next.**
- 4. Na stronie **Select destination server** upewnij się, że zaznaczony jest **LON-SVR1.Adatum.com,** a następnie kliknij **Next.**
- 5. Na stronie **Select server roles** wybierz **DNS Server.**
- 6. Gdy pojawi się okienko Add Roles and Features Wizard kliknij Add Features, a następnie Next.
- 7. Na stronie **Select features** kliknij **Next**
- 8. Na stronie **DNS Server** kliknij **Next.**
- 9. Na stronie **Confirm installation selection** kliknij **Install.**
- 10. Po wyskoczeniu komunikatu **Instalation succeeded** na stronie **Instalation progress** kliknij **Close.**

### > Zadanie 4: Weryfikowanie Active Directory Adatum.com

- 1. W konsoli Server Manager w LON-SVR1 kliknij Tools.
- 2. Z listy **Tools** wybierz **DNS**.
- 3. W konsoli **DNS Manager** rozwiń **LON-SVR1**, a następnie rozwiń **Forward Lookup Zones**, który prawdopodobnie jest pusty.
- 4. Przejdź z powrotem do zakładki **Server Manager** i kliknij **Tools**, a następnie **Active Directory Sites and Services.**
- W konsoli Active Directory Sites and Services, rozwiń Sites, a następnie rozwiń Default-First-Site-Name. Rozwiń LON-DC1, a następnie kliknij NTDS Settings.
- 6. Po prawej stronie kliknij prawym przyciskiem myszy **LON-SVR1 Replication Connection** i wybierz **Replicate Now.**
- 7. W panelu nawigacji rozwiń LON-SVR1 i kliknij NTDS Settings.
- 8. Po prawej stronie kliknij prawym przyciskiem myszy **LON-DC1 Replication connection**, a następnie kliknij **Replicate Now** oraz **OK**.
- 9. Powróć do konsoli **DNS Manager** oraz kliknij prawym przyciskiem myszy **Forward Lookup Zones,** a następnie kliknij **Refresh.**
- 10. Upewnij się, że **\_msdcs.Adatum.com** oraz **Adatum.com** znajdują się w menadżerze.
- 11. Zamknij **DNS Manager.**

#### > Zadanie 5: Tworzenie oraz konfiguracja strefy Contoso.com na LON-DC1

- 1. Na LON-DC1 w konsoli Server Manager kliknij Tools, a następnie DNS.
- 2. Rozwiń LON-DC1, następnie prawym przyciskiem myszy kliknij Forward Lookup Zones, a następnie New Zone.
- 3. W opcji New Zone Wizard na stronie Welcome to the New Zone World kliknij Next.
- 4. Na stronie **Zone Type** odznacz okienko **Store the zone in Active Directory** i kliknij **Next.**
- 5. Na stronie **Zone Name** wpisz **Contoso.com** i kliknij **Next.**
- 6. Na stronie **Zone File** kliknij **Next.**
- 7. Na stronie **Dynamic Update** kliknij **Next.**
- 8. Na stronie **Completing the New Zone Wizard** kliknij **Finish.**
- 9. Rozwiń **Forward Lookup Zones** i naciśnij prawym przyciskiem myszy contoso.com, a następnie kliknij **New Host (A or AAAA).**
- 10. W oknie **New Host** w okienku tekstowym **Name** wpisz **www**.

- 11. W okienku IP adress wpisz 172.16.0.100.
- 12. Kliknij **Add Host.**
- 13. Kliknij **OK**, a następnie **Done.**
- 14. Pozostaw otwartą konsole **DNS Manager.**

### > Zadanie 6: Użycie komend PowerShella do testowania połączenia

- 1. Na pasku zadań na LON-SVR1 kliknij ikonę Windows PowerShell.
- W Windows PowerShell wpisz podaną komendę oraz kliknij Enter: Get-DnsClient
- 3. W kolumnie **Interface Index** znajdź **Index number**, który jest w tej samej kolumnie, co Ethernet i IPv4 i go zanotuj.
- W Windows PowerShell wpisz podaną komendę. X zastąp zapisanym wcześniej numerem indeksu, a następnie kliknij Enter: Set-DnsClientServerAddress –InterfaceIndex X –ServerAddress 127.0.0.1
- W Windows PowerShell wpisz podaną komendę, a następnie kliknij Enter: Resolve-DNSName www.contoso.com
   Powinieneś otrzymać wiadomość o błędzie, która jest przewidziana.
- 6. W Windows PowerShell wpisz podaną komendę, a następnie kliknij Enter:

#### nslookup

- 7. Następnie wpisz: www.contoso.com
  Powinien ukazać się następujący komunikat: "Server: localhost
  Address: 127.0.0.1
  DNS request timed out.
  timeout was 2 seconds.
  DNS request timed out.
  timeout was 2 seconds.
  \*\*\* Request to localhost timed-out."
- 8. Następnie wpisz: Exit
- 9. Wyjdź z Windows PowerShell.

# > Zadanie 8: Użycie Windows PowerShell do potwierdzenia nazwy

- 1. Zaloguj się do LON-SVR1 jako Adatum/Administrator z hasłem Pa\$\$w0rd.
- 2. Uruchom Windows PowerShell.
- 3. Wpisz podaną komende i naciśnij Enter: nslookup www.contoso.com
- 4. Wyjdź z **PowerShell.**

# Ćwiczenie 2: Tworzenie rekordów hosta w systemie DNS

# Zadanie 1: Konfigurowanie klienta do używania LON-SVR1 jako serwer DNS.

- 1. Zaloguj się do LON-CL1 jako Adatum/Administrator z hasłem Pa\$\$w0rd.
- 2. Na ekranie startowym wpisz **Control Panel** i kliknij Enter.
- 3. W panelu kontrolnym kliknij **View network status and tasks.**
- 4. Kliknij **Change adapter settings.**
- 5. Prawym przyciskiem myszy kliknij **Ethernet** i **Properties.**
- 6. W okienku Ethernet Properties kliknij Internet Protocol Version 4(TCP/IPv4), a następnie Properties.
- 7. W okienku **preferred DNS server** nadpisz adres IP w okienku **preferred DNS server** podanym adresem **172.16.0.11.** Kliknij **OK** oraz **Close.**

# Zadanie 2: Tworzenie hostów dla aplikacji internetowych w domenie Adatum.com

- 1. W konsoli Server Manager w LON-DC1 kliknij Tools, a następnie DNS.
- 2. W DNS Manager Console, rozwiń LON-DC1, następnie rozwiń Forward Lookup Zones i kliknij Adatum.com.
- 3. Kliknij prawym Adatum.com, a następnie New Host(A or AAAA).
- W oknie New Host skonfiguruj następujące opcje: Name: www

IP Adress: 172.16.0.200

- 5. Kliknij **Add Host,** a następnie **OK.**
- W oknie New Host skonfiguruj następujące opcje: Name: ftp IP Adress: 172.16.0.201
- 7. Kliknij **Add Host**, a następnie **Done**.

#### > Zadanie 3: Zweryfikuj nowe rekordy w LON-SVR1

- 1. W konsoli Server Manager kliknij Tools, a następnie DNS.
- 2. W konsoli DNS Manager, rozwiń LON-SVR1, rozwiń Forward Lookup Zones i kliknij Adatum.com.
- Upewnij się, że rekordy www oraz ftp zostały dodane do LON-SVR1. Wyświetlenie rekordów może zająć kilka minut. W razie nie wyświetlenia ich należy kliknąć prawym na Adatum.com, a następnie Refresh.

#### > Zadanie 4: Lokalizacja nowych rekordów w LON-CL1 za pomocą pingów

- 1. Na pasku zadań w LON-CL1 kliknij prawym na ikonę Windows i kliknij Run.
- 2. W okienku, które się pojawiło w polu tekstowym **Open** wpisz **cmd** i naciśnij Enter.
- W wierszu komend wpisz podaną komendę oraz kliknij Enter: ping www.adatum.com
- 4. Upewnij się, że nazwa wysyła ping do 172.16.0.200 Nie otrzymasz odpowiedzi.
- 5. W wierszu komend wpisz podaną komendę oraz kliknij Enter: ping ftp.adatum.com
- Upewnij się, że nazwa wysyła ping do 172.16.0.201 Nie otrzymasz odpowiedzi.
- 7. Opuść konsolę.

Efekt: Po skończeniu tego ćwiczenia powinieneś mieć skonfigurowane rekordy DNS.

# Ćwiczenie 3: Zarządzanie pamięcią podręczną serwera DNS

- Zadanie 1: Użyj komendy pingowania do zlokalizowania rekordów internetowych LON-LC1
- 1. W **LON-CL1** w konsoli cmd wpisz podaną komendę i naciśnij Enter: ping www.contoso.com
- 2. Ping nie działa. Upewnij się że adres IP to 172.16.0.100.
- 3. Wyjdź z konsoli cmd.
- Zadanie 2: Aktualizowanie rekordem internetowym, aby uzyskać adres IP LON-DC1
- 1. W LON-DC1 otwórz DNS Manager.

- 2. Rozwiń LON-DC1, rozwiń Forward Lookup Zones i kliknij contoso.com.
- 3. Po prawej stronie kliknij prawym **www** i kliknij **Properties.**
- 4. Zmień IP na **172.16.0.10** i kliknij **OK**.
- 5. Przejdź na LON-CL1.
- W konsoli cmd wpisz podaną komendę i kliknij Enter: ping www.contoso.com
   Ping nie powinien działać a adres IP powinien być stary (172.16.0.100)

# > Zadanie 3: Zbadać zawartość pamięci podręcznej DNS

- 1. Przejdź do LON-SVR1
- 2. W konsoli **Server Manager** kliknij **Tools**, a następnie **DNS**.
- 3. Kliknij LON-SVR1, następnie View i Advanced.
- 4. Rozwiń LON-SVR1, rozwiń Cached Lookups, rozwiń .(root), rozwiń com i kliknij contoso
- Po prawej stronie zbadaj zawartość pamięci podręcznej i zapisz, że rekord www ma adres IP: 172.16.0.100
- 6. Przejdź na LON-CL1.
- 7. W konsoli cmd wpisz komendę, a następnie kliknij Enter: ipconfig /displaydns
- Poszukaj wpisów w pamięci podręcznej, a zauważysz, że www.contoso.com posiada IP 172.16.0.100.

#### > Zadanie 4:Wyczyść pamięć i ponów komende ping

- 1. Na pasku zadań w LON-SVR1 kliknij Windows PowerShell.
- 2. Wpisz komendę **Clear-DNSServerCache** i wciśnij Enter.
- 3. Wpisz **y** i kliknij Enter.
- 4. Przejdź na LON-CL1.
- 5. W konsoli cmd wpisz komendę i wciśnij Enter: ping www.contoso.com

Dalej pokazywany jest stary adres IP.

- 6. W cmd wpisz komendę i wciśnij Enter: ipconfig /flushdns
- W konsoli cmd wpisz komendę i wciśnij Enter: ping www.contoso.com
   Ping powinien pokazywać już nowy adres IP.

Efekt: Po skończeniu tego ćwiczenia powinieneś mieć zbadaną pamięć podręczną serwera DNS.

# Przygotuj się do następnego modułu.

Po skończeniu laboratorium, przywróć wirtualne maszyny do ich początkowego stanu poprzez wykonanie poniższych korków.

- 1. Na głównym komputerze otwórz Hyper-V Manager.
- 2. W Microsoft<sup>®</sup> Hyper-V<sup>®</sup> Manager, w liście **Virtual Machines**, kliknij prawym przyciskiem myszy na **20410D-LON-DC1**, a następnie kliknij **Revert.**
- 3. W oknie dialogowym **Revert Virtual Machine** kliknij **Revert.**
- 4. Powtórz kroki 2 oraz 3 dla **20410D-LON-CL1** oraz dla **20410D-LON-SVR1**.